Releasenote – Statens Regnskabsgodkendelse

Maj 2025

# Indhold

| Ny rolle for læseadgang til regnskabsgodkendelser          | 3 |
|------------------------------------------------------------|---|
| Forbedrede visninger til arbejdet med finanskonti          | 3 |
| Bedre visning af konti på oversigter                       | 3 |
| Visning af sumbeløb under detailposterne                   | 3 |
| Visning af regnskabskonto under dialogvinduet              | 1 |
| Visning af Kvitterings- Opfølgnings- og Godkendelsesfrist4 | 1 |

### Ny rolle for læseadgang til regnskabsgodkendelser

Der er nu en ny rolle – **Vis regnskabsgodkendelse** - tilgængelig i SBA (Statens Brugerrettighedsadministration). Rollen giver se-adgang til kommentarer, vedhæftede filer, regnskabsrapporten og oplysninger om godkender på regnskabsgodkendelser.

Rollen nedarves i regnskabsstrukturen. Det betyder, at hvis rollen fx gives til en bruger for §7, kan brugeren se alle godkendelser for hele Finansministeriet.

## Forbedrede visninger til arbejdet med finanskonti

#### Bedre visning af konti på oversigter

For at give et bedre overblik over finanskontiene under oversigterne, har vi gjort det mere tydeligt hvor regnskabskonti og frispecifikationskonti hører til. Alle 4cifrede regnskabskonti er nu markeret med en lysegrå baggrund, og alle frispecifikationskonti er indrykket:

| Kommentar | Konto / fri specifikation       | Periodens bevægelse | Beløb år-til-dato | Saldo        |  |  |
|-----------|---------------------------------|---------------------|-------------------|--------------|--|--|
| Ę         | Commentar til hele oversigten   |                     |                   |              |  |  |
|           | Alle 2xxx-konti                 | 2.452.045,52        | 4.311.766,83      | 4.311.766,83 |  |  |
| Ę         | 2030 Afskrivninger alle aktiver | 94.152,17           | 94.152.17         | 94.152,17    |  |  |
| Ę         | 000000                          | <u>94.152,17</u>    | <u>94.152,17</u>  | 94.152,17    |  |  |
| Ę         | 2110 Øvrige indtægter           | -19.050,00          | -51.934,52        | -51.934,52   |  |  |
| Ę         | 000000                          | <u>-19.050,00</u>   | <u>-51.934,52</u> | -51.934,52   |  |  |
| Ę         | 2210 Rejser og befordring       | 83.462,97           | 300.787,89        | 300.787,89   |  |  |
| Ę         | 000000                          | 74.102.67           | 233.677,01        | 233.677,01   |  |  |
| Ę         | 000003                          | 466,45              | 1.852,65          | 1.852,65     |  |  |
| Ē         | 000004                          | 957.96              | 957,96            | 957,96       |  |  |
| Ē         | 000010                          | 4.051.20            | 11.352.00         | 11.352,00    |  |  |
| Ę         | 000020                          | 3.501.69            | 51.634,27         | 51.634,27    |  |  |
| Ę         | 000081                          | 383,00              | <u>1.314,00</u>   | 1.314,00     |  |  |

#### Visning af sumbeløb under detailposterne

I visningen for finanskonti, er summen af alle posterne nu angivet nederst i oversigten. Dette gør det lettere at se totalerne for en kontos bevægelser.

|          |   | a sector |   |            |
|----------|---|----------|---|------------|
| <u>.</u> | 1 | 000002   | n | 79,79      |
| 2        | 9 | 000002   | n | -54,30     |
|          | 9 | 000002   | n | 54,30      |
| <u>.</u> | 9 | 000002   | n | -39,49     |
|          | 9 | 000002   | n | 39,49      |
| ÷        | 9 | 000002   | n | -70,75     |
|          | 9 | 000002   | n | 70,75      |
| 2        |   |          |   | 314.246,42 |
|          |   |          |   |            |

#### Visning af regnskabskonto under dialogvinduet

For at kunne se hvilken konto man er ved at skrive kommentarer til, vises nu både den firecifrede regnskabskonto samt frispecifikationskonto i titlen på dialogvinduet.

| Oversigt alle 2xxx-konti - Regnskabskonto 2220 Repræsentation - Frispec<br>000002 |                              |  |  |  |
|-----------------------------------------------------------------------------------|------------------------------|--|--|--|
| eo () ()                                                                          |                              |  |  |  |
| Hvem skal følge op? *                                                             | Seneste periode:             |  |  |  |
| O 🛈 Kun til information                                                           | SAM erklæringstekst, periode |  |  |  |
|                                                                                   | Opfølgning:                  |  |  |  |

## Visning af Kvitterings- Opfølgnings- og Godkendelsesfrist

Det er nu muligt at se datoerne for kvitteringsfristen, opfølgningsfristen og godkendelsesfristen. Datoerne tages fra periodekalenderen i SADA.

På listen over regnskabserklæringer, vises fristerne for den enkelte regnskabserklæring, når man fører musen hen over kalenderikonet.

| Inglinispicula<br>06460  | na) analasin/alas<br>Portempog binerationa mm Utilisting/and | Kvitteringsfrist:<br>Opfølgningsfrist: | 22.04.2025<br>29.04.2025 |
|--------------------------|--------------------------------------------------------------|----------------------------------------|--------------------------|
|                          |                                                              | Godkendelsesdato:                      | 05.05.2025               |
| Bogføringskreds<br>06514 | 07 / 10213231 / 0001<br>Økonomistyrelsen, drift, selv.likv.  | <b>(</b> )                             | (lar)                    |

På regnskabserklæringen ses fristerne øverst til højre.

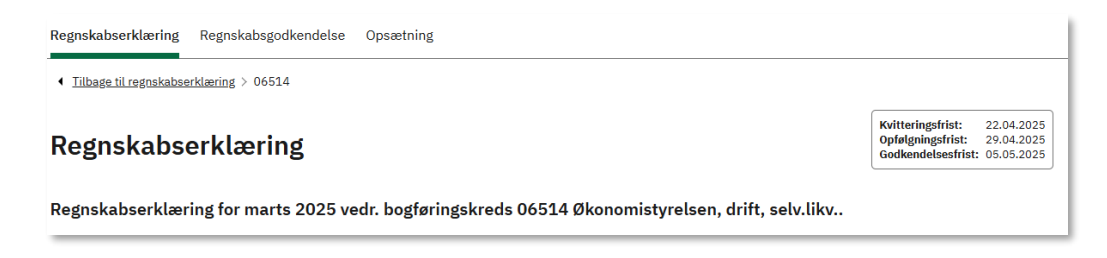